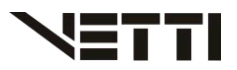

# Alterando a resolução do DVR pelo CMS

## 1. Instalando e Configurando CMS VETTI

Faça o download do Software CMS VETTI em nosso site e faça a instalação em seu Computador.

Link Para Download: http://www.vetti.com.br/downloads/

### 3.1. Instalando o CMS VETTI

O Nosso Instalador é bem pratico e rápido. Basta Clicar em NEXT em todas as telas que o programa será instalado em seu computador. Após a instalação, aparecera um ícone do CMS em sua área de trabalho.

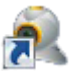

### 3.2. Configurando CMS

#### 3.2.1- Adicionando Rede Local

Após finalizando a instalação, ira aparecer uma janela para selecionar o idioma do CMS. Escolha a opção "Português (BR)" e clique em OK

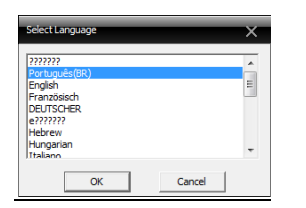

Na tela de login do CMS (ver abaixo) o nome padrão é "Super" e ele não possui senha de acesso. Após clicar em login, aparecerá um aviso informando que o CMS não possui nenhum dispositivo adicionado no sistema, clique em OK.

| Login                                  | Aviso                   | ×                                                                                                |
|----------------------------------------|-------------------------|--------------------------------------------------------------------------------------------------|
| Nome super                             | Lista de dis<br>"Sistem | positivos está vazia, adicione seu dispositivo em<br>a->Gerenciador de dispositivos", por favor. |
| Salvar senha Auto Lo<br>Login Cancelar | gn                      | ОК                                                                                               |

Na tela a seguir, é onde aparecerão suas câmeras.

Para adicionar um dispositivo em seu CMS, clique em "Sistema" e em seguida "Gerenciador de dispositivos".

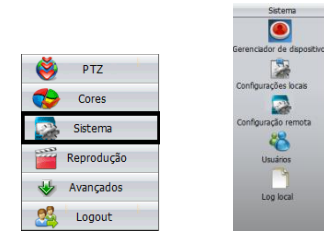

Em Gerenciador de dispositivos, clique em "Adicionar área" (dois quadrados azuis) e na janela que abrirá digite um nome para a zona de dispositivos e clique em Ok.

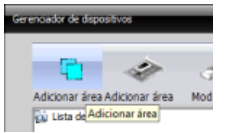

| Zona    | VETTI AHD |
|---------|-----------|
| Up Zone |           |

Selecione o nome da sua zona dos dispositivos e clique em na outra opção de "Adicionar Área" (símbolo de uma placa)

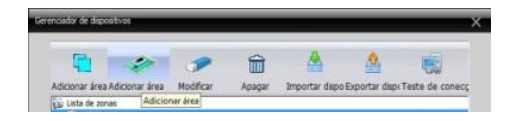

Na Janela que abrirá em seguida, é onde o sistema ira pesquisar em sua rede seu iDVR. Para Isso, Clique em "Localizar IP".

Selecione o Endereço correspondente ao seu equipamento e clique em "Editar Dispositivos"

Clique em "obtenção Automático" para que o DVR localize e se ajuste a sua rede. Preencha o nome com o usuário easycam e a senha vetti e clique em Modificar

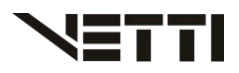

| Editar dispositivos | ×                   |
|---------------------|---------------------|
| Endereço IP         | 192 . 168 . 0 . 9   |
| Máscara             | 255 . 255 . 255 . 0 |
| Gateway             | 192 . 168 . 0 . 1   |
| Į.                  | obtenção au         |
| Porta HTTP          | 8090                |
| Porta TCP           | 34567               |
| MAC                 | 00:12:15:3c:a6:bf   |
| Nome                | easycam             |
| Senha               | ****                |
| Modificar           | Cancelar            |

Dispositivo 🔯 VETTI AHD 🗆 🐋 IDVR Dispositivo CAM01 🔯 VETTI AHD CAM02 0 😒 Conecta todos os vídeos(Main Stream) CAM03 Conecta todos os vídeos(Extra Stream) CAM04 Desconectar todos os vídeos Dispositivo CAM05 Cfg. Equip. CAM06 VETTI AHD Atualizar nomes dos canais CAM07 Sincronizar hora com o PC IDVR CAM08 rebatizar

Após o ajuste do IP do seu aparelho, clique e localizar Ip novamente e preencha os campos abaixo.

Nome: (de um nome para seu equipamento de sua escolha) Usuário: easycam (usuário padrão, pode ser alterado posteriormente) Senha: vetti (senha padrão, pode ser alterada posteriormente)

Clique em OK para gravar as configurações

| 10                                | Endereco IP                         | Porta                               | MAC                    | Vendor          |
|-----------------------------------|-------------------------------------|-------------------------------------|------------------------|-----------------|
|                                   | 192.168.0.9                         | 9 34567                             | 00: 12: 12:f2:05:94    | H254DVR         |
|                                   |                                     |                                     |                        |                 |
|                                   | Lo                                  | calzar IP di                        | cionar equipament Edit | ar dispositivos |
| Nome                              | IDVR                                |                                     |                        |                 |
| Tipo di                           | login 🔽 En                          | dereço IP 🧮 D                       | ominio 🗖 ARSP          | ☐ Cloud         |
|                                   |                                     |                                     |                        |                 |
| Endere                            | ço IP 192                           | . 168 . 0 . 99                      |                        |                 |
| Endere<br>Porta                   | ço IP 192<br>3456                   | .168.0.99                           | -                      |                 |
| Endere<br>Porta<br>Usuári         | ço IP 192<br>3456<br>e easy         | . 168 . 0 . 99<br>7<br>cam          | -<br>Senha -           | ***             |
| Endere<br>Porta<br>Usuári<br>Zona | ço IP 192<br>3456<br>о сабу<br>VETT | . 168 . 0 . 95<br>7<br>cam<br>I AHD | Senha 🖙                | ***             |

Para abrir a imagem das suas câmeras A-HD, de duplo clique em seu dispositivo localizado a esquerda do vídeo, e será listado as 8 câmeras logo abaixo. Clique com o botão direito do mouse em seu dispositivo, e clique em "Config equip". Em seguida clique em "sistema" e em interface. Na Tela que ira abrir altere a opção de resolução ate o DVR se ajustar a resolução da sua TV. Por Padrão ele esta ajustado para 1280x1024. Altere para uma resolução menor.

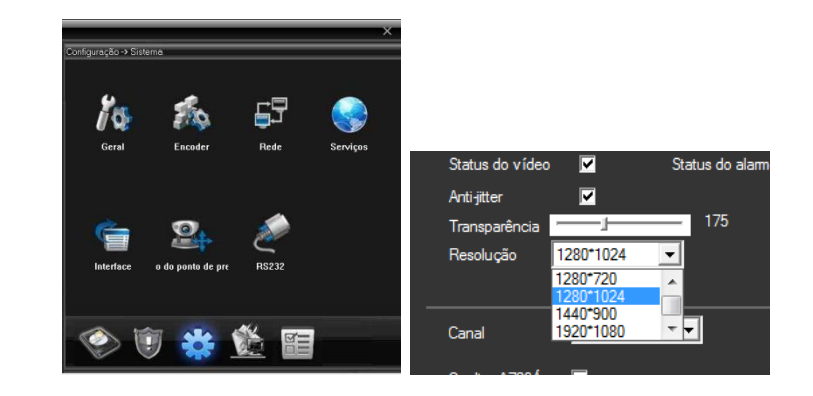